|  | Namn:       | WindowsXPDHCP     |
|--|-------------|-------------------|
|  | Författare: | Anders Mikaelsson |
|  | Ärende:     |                   |
|  |             |                   |
|  | Nyckelord:  |                   |
|  | Kategori:   |                   |
|  |             |                   |

## Nätverksinställningar

Inställningarna hittar du på följande sätt:

## Start -> Kontrollpanelen -> Nätverks- och Internet-inställningar ->Nätverksanslutningar

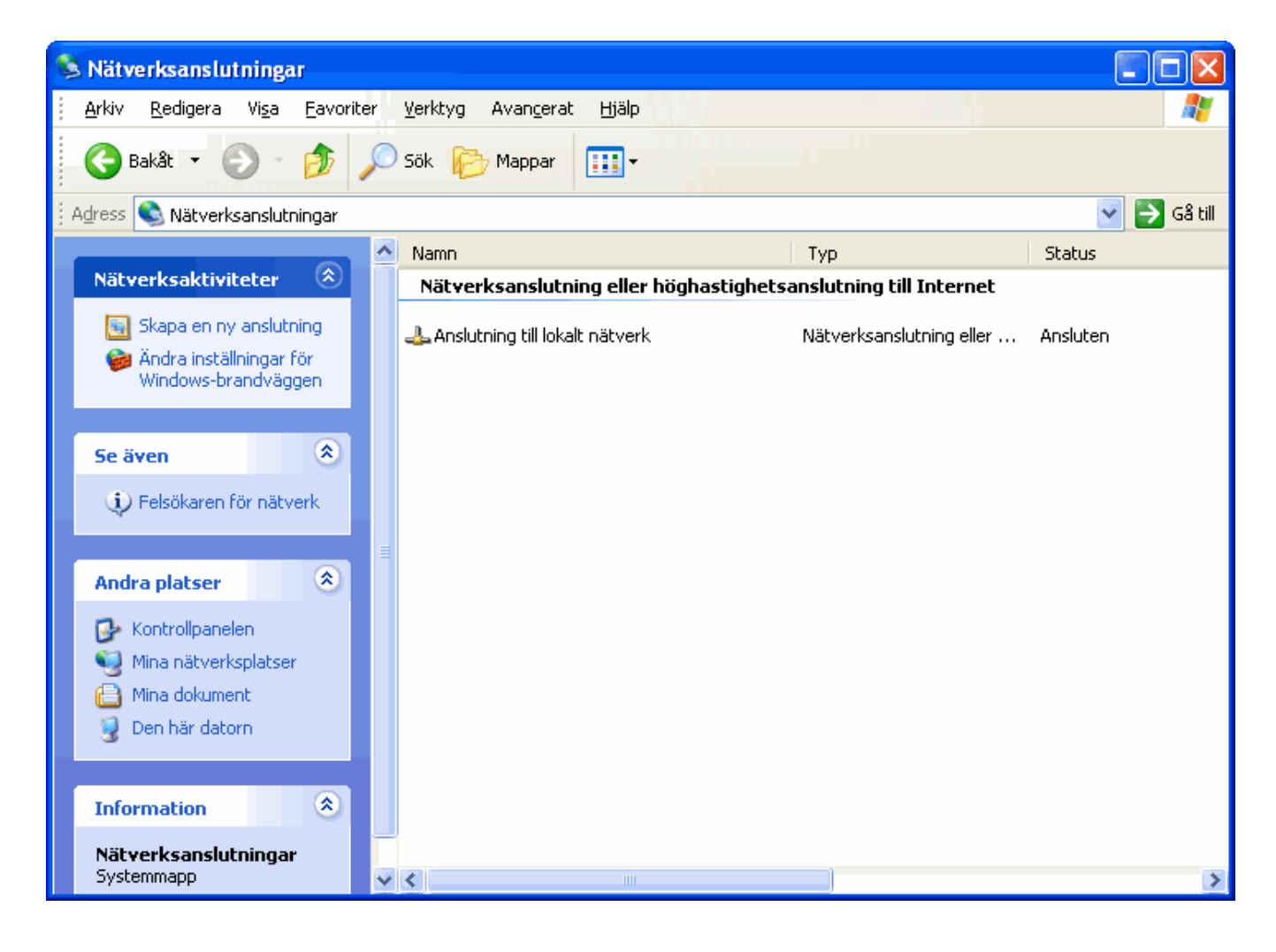

## 2 Dubbelklicka på Anslutning till lokaltnätverk

| 🕹 Status för Anslutning till lokalt nätverk 🛛 🔹 🔀 |                  |  |  |  |  |
|---------------------------------------------------|------------------|--|--|--|--|
| Allmänt Support                                   |                  |  |  |  |  |
| Anslutning                                        |                  |  |  |  |  |
| Status:                                           | Ansluten         |  |  |  |  |
| Varaktighet:                                      | 6 dagar 11:12:54 |  |  |  |  |
| Hastighet:                                        | 100.0 Mbit/s     |  |  |  |  |
| Aktivitet                                         | — Mottaget       |  |  |  |  |
| Paket: 236                                        | 6 897 5 245 855  |  |  |  |  |
| Egenskaper Inakti                                 | vera             |  |  |  |  |
|                                                   | St <u>ä</u> ng   |  |  |  |  |

3 Klicka på **Egenskaper** 

| 🕹 Egenskaper för Anslutning till lokalt nätverk 🛛 🕐 🔀                                                                                                    |  |  |  |  |  |  |
|----------------------------------------------------------------------------------------------------|--|--|--|--|--|--|
| Allmänt Avancerat                                                                                                    |  |  |  |  |  |  |
| Anslut med:                                                                                                    |  |  |  |  |  |  |
| Intel(R) 82566DM-2 Gigabit Network                                                                                                    |  |  |  |  |  |  |
| Den här anslutningen använder följande objekt:                                                                                                    |  |  |  |  |  |  |
| Image: Second second secon |  |  |  |  |  |  |
|                                                                                                    |  |  |  |  |  |  |
| Installera Avinstallera Egenskaper                                                                                                    |  |  |  |  |  |  |
| Beskrivning                                                                                                    |  |  |  |  |  |  |
| Transmission Control Protocol/Internet Protocol.<br>Standardprotokollet för WAN-anslutningar över flera anslutna<br>nätverk.                                                                                                    |  |  |  |  |  |  |
| ✓ Visa ikon i Meddelandefältet när jag är ansluten ✓ Meddela mig vid problem med anslutningen                                                                                                    |  |  |  |  |  |  |
| OK Avbryt                                                                                                    |  |  |  |  |  |  |

4 Markera Internet Protocol (TCP/IP) och tryck sedan på knappen Egenskaper.

| Egenskaper för Internet Protocol (TCP/IP) 🛛 🔹 🔀                                                                                                    |                          |                |         |  |  |             |
|----------------------------------------------------------------------------------------------------|--------------------------|----------------|---------|--|--|-------------|
| Allmänt                                                                                                    | Alternativ konfiguration |                |         |  |  |             |
| IP-inställningar kan tilldelas automatiskt om nätverket stöder denna<br>funktion. Annars måste du fråga nätverksadministratören om rätt<br>IP-inställningar. |                          |                |         |  |  |             |
| Erhåll en IP-adress automatiskt                                                                                                    |                          |                |         |  |  |             |
| Använd <u>följande IP-adress:</u>                                                                                                    |                          |                |         |  |  |             |
| IP-a                                                                                                    | idress:                  |                | e e e e |  |  |             |
| Nätr                                                                                                    | mask:                    |                |         |  |  |             |
| Star                                                                                                    | ndard-gateway:           |                |         |  |  |             |
| <ul> <li>Erhåll adress till DNS-servern automatiskt</li> <li>Använd följande <u>D</u>NS-serveradresser:</li> </ul>                                           |                          |                |         |  |  |             |
|                                                                                                    |                          |                |         |  |  | <u> </u> ns |
| Alter                                                                                                    | mativ DNS-server:        |                |         |  |  |             |
|                                                                                                    |                          | <u>Avancer</u> | at      |  |  |             |
|                                                                                                    |                          | ОК А           | vbryt   |  |  |             |

## 4 Markera Erhåll en IP-adress automatiskt samt Erhåll adress till DNS-servern automatiskt

7 Klicka på **OK** hela vägen tillbaka så är det klart.